# SHTURMANN Play 500 BT

Руководство пользователя

## Оглавление

- 5 Введение
- 9 Комплектация
- 10 Внешний вид
- 10 Спереди
- 11 Сзади
- 12 Сверху
- 13 Сбоку

#### 14 Аксессуары

- 14 Установка автомобильного держателя
- 15 Использование автомобильного адаптера
- 16 Использование USB-кабеля
- 18 Установка карты памяти в устройство

#### 14 Аккумуляторная батарея

- 19 Условия эксплуатации и меры предосторожности
- 20 Зарядка батареи

## Первый запуск навигационной

21 программы

#### 22 Работа с навигатором

- 22 Включение и выключение устройства
- 24 Перезагрузка устройства
- 25 Главное меню
- 27 GPS Информация

#### 28 Мультимедиа

- 28 Аудио
- 33 Видео
- 35 Фото
- 38 Текст
- 34 Игры

#### 43 Bluetooth

- 45 Соединение с телефоном
- 45 Первый способ. Включение обнаружения
- 46 Второй способ. Поиск телефона
- 48 Исходящий вызов
- 49 Входящий вызов
- 50 Журнал звонков
- 52 Повтор последнего набранного номера

- 52 Hастройки Bluetooth
- 54 Мои устройства
- 55 Выбор режима
- 56 Громкая связь
- 56 Подключение к сети Интернет
- 59 Телефонная книга
- 61 Загрузка пробок на примере навигационной программы Навител Навигатор

#### 64 Приложения

#### 66 Настройки

- 67 Громкость
- 67 Яркость
- 68 Датчик света
- 69 Язык
- 69 Дата и время
- 71 Калибровка экрана
- 72 Информация
- 72 FM-трансмиттер
- 74 USB
- 75 Выбор \*.ехе
- 76 Сброс настроек
- 77 Проводник
- 78 Спецификация

### Введение

Благодарим вас за приобретение навигационного устройства Shturmann Play 500 ВТ. Надеемся, что наш навигатор станет отличным помощником, который проложит маршрут до нужного адреса или точки, найдет ресторан или кафе и другие точки интереса, а также скрасит вам время ожидания различными мультимедийными функциями. Кроме того наш навигатор может использоваться как гарнитура (громкая связь) для вашего мобильного телефона. Обо всех возможностях устройства вы можете прочитать в данной инструкции.

Перед использованием навигатора внимательно ознакомьтесь с настоящим руководством пользователя. Из-за постоянного усовершенствования нашего устройства данное Руководство пользователя может содержать неточности в заявленных характеристиках или не в полной мере описывать его функции и возможности. Скачать последнюю версию Руководства пользователя, а также различные обновления вы можете на сайте www.shturmann.com

Если у вас возникли какие-нибудь вопросы при использовании устройства, вы можете обратиться в службу технической поддержки Shturmann: (495) 784-66-30 E-mail: support@shturmann.com форум в интернете: http://shturmann.com/forum/ Обратите внимание на все предупреждения:

Наше навигационное устройство обеспечивает пользователю возможность ориентироваться на дорогах. Устройство не может быть использовано для точного измерения направления движения, расстояния, местоположения или топографии. Пользователь должен соблюдать все дорожные знаки и правила дорожного движения.

Наше устройство использует бесплатные спутниковые сигналы системы GPS. Система GPS контролируется непосредственно правительством Соединенных Штатов Америки, которые несут ответственность за ее доступность и точность. Любые изменения в доступности и точности GPS, или в условиях окружающей среды, могут повлиять на действия устройства. Мы не несем ответственность за доступность и точность системы GPS.

Электромагнитные сигналы системы GPS не могут проходить через твердые материалы (кроме стекла). Когда Вы находитесь внутри туннеля или здания, GPS-приемник не гарантирует получение сигнала.

Для определения текущего местоположения необходимо как минимум 4 спутника. Такие ситуации, как плохая погода или помехи от других беспроводных устройств могут препятствовать получению сигнала.

Когда вы выходите из машины, не оставляйте Ваше устройство включенным от внешнего питания и под прямыми солнечными лучами. Перегрев батареи может привести к неисправностям и / или опасным обстоятельствам. Для вашей собственной безопасности, не управляйте устройством, находясь за рулем при движении автомобиля. Чтобы не испортить навигатор, не следует самостоятельно вскрывать устройство. Внутри устройства нет компонентов, допускающих самостоятельный ремонт.

Производитель не несет ответственности за неисправность устройства, вызванную любыми изменениями его конструкции, не согласованными с производителем или его официальным представителем.

Не рекомендуется использовать устройство во влажной среде.

Используйте только сухую ткань для ухода за устройством. Устройство должно находиться в хорошо проветриваемых условиях.

Не устанавливайте устройство вблизи отопительных приборов и других источников тепла.

Следуйте всем указаниям настоящей инструкции, чтобы обеспечить правильную и безопасную установку и подключение устройства.

Во избежание механических повреждений не перегибайте шнур.

Используйте только указанные производителем приспособления/дополнительные аксессуары.

Следует отключать устройство от внешнего питания во время грозы или в случае, если прибор не используется в течение длительного времени. Ремонт устройства должен осуществлять квалифицированный специалист. Ремонт может потребоваться в случае повреждения устройства, сетевого шнура, в случае попадания жидкости или мелких предметов внутрь устройства, в случае попадания прибора под дождь или нахождения во влажных условиях, а также в случае неправильной работы устройства.

Находясь за рулем, смотрите на дисплей навигатора, только если это безопасно. Планируйте маршрут перед отправлением и останавливайтесь при изменении маршрута или настроек.

Не устанавливайте навигатор в зоне действия подушек безопасности или в местах, где в случае аварии он может причинить травму.

Все изображения в настоящей инструкции приведены для облегчения понимания и могут отличаться от фактических изображений на экране устройства.

## Комплектация

Навигатор Shturmann Play 500 BT

Автомобильное З/У

Автомобильный кронштейн и держатель

USB-кабель

Стилус

Чехол

Руководство пользователя

Гарантийная карточка

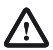

Производитель имеет право изменять комплектацию без предварительного уведомления.

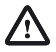

В зависимости от конкретной модели, цвет прибора может отличаться от цвета, указанного в настоящем руководстве.

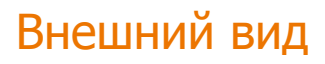

#### Спереди

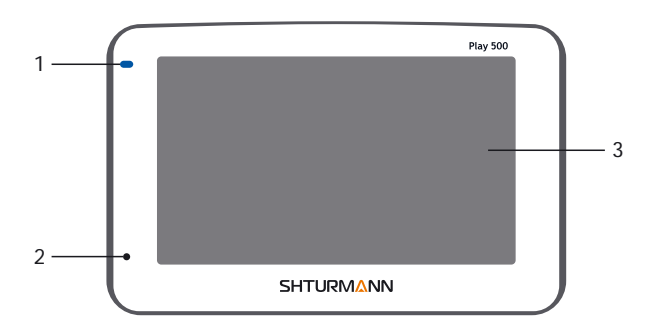

 Индикатор заряда батареи. Отображает уровень заряда батареи при подключении к зарядному устройству. Красный цвет показывает, что идет процесс заряда батари. Зеленый цвет показывает, что батарея заряжена полностью.

 Микрофон. Применяется для разговора по вашему телефону, предварительно подключенному по Bluetooth.

3. Сенсорный экран. Отображает различную информацию, а также позволяет управлять устройством. Для управления вы можете использовать стилус, входящий в комплект, или нажимать на элементы управления пальцем.

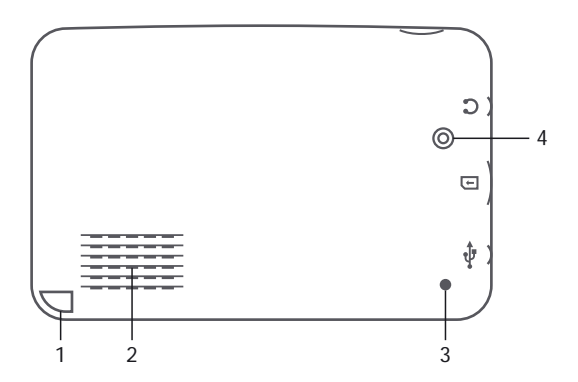

1. Разъем для стилуса. Позволяет прятать стилус в корпус устройства.

2. Динамик. Выводит все аудиосигналы (музыку, голосовые подсказки и прочее).

3. Кнопка сброса. Применяется для перезагрузки устройства в случае зависания.

4. Датчик света. Позволяет автоматически регулировать яркость подсветки устройства в зависимости от освещенности.

#### Сверху

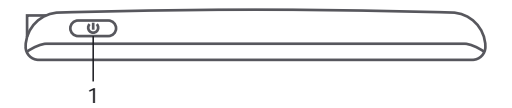

1. Кнопка включения/выключения устройства. Для включения устройства удерживайте кнопку не менее трех секунд до появления заставки.

Для выключения устройства также удерживайте кнопку не менее трех секунд до появления меню с выбором режима выключения.

#### Сбоку

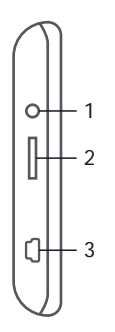

1. Разъем для подключения наушников 3,5 мм. Позволяет подключать наушники с разъемом 3,5 мм. При подключении наушников динамик автоматически отключается.

 Разъем для карт памяти MicroSD. В этот разъем вставляются карты памяти формата MicroSD с различными мультимедийными файлами или другими приложениями. Рекомендуемый объем карт – до 8 ГБ.

3. Разъем mini-usb. С помощью данного разъема можно синхронизировать устройство с компьютером, а также заряжать навигатор с помощью автомобильного зарядного устройства или кабеля для синхронизации.

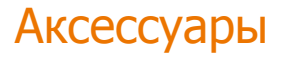

#### Установка автомобильного держателя

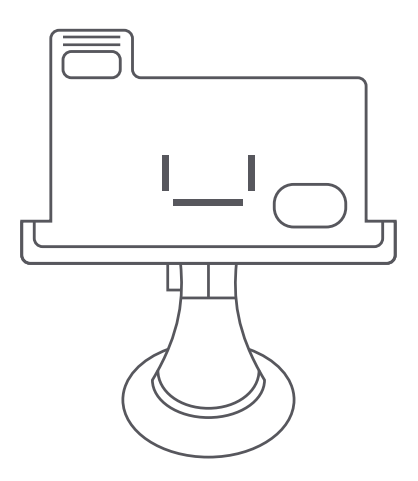

Прикрепите кронштейн к стеклу, предварительно очистив поверхность от пыли. Установленное устройство не должно ухудшать обзор дороги водителю и не должно находиться в зоне действия подушек безопасности.

Прикрепите держатель к кронштейну, а затем поместите устройство в держатель

## Использование автомобильного адаптера

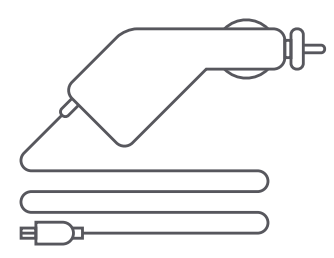

Подключите автомобильный адаптер к mini-usb порту на правой боковой панели устройства, а затем к прикуривателю в автомобиле.

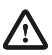

Во избежание неисправностей, отключайте автомобильный адаптер перед тем, как завести автомобиль.

#### Использование USB-кабеля

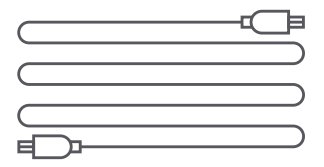

USB-кабель предназначен для обновления системы и синхронизации устройства с компьютером. При соединении с компьютером, устройство может работать в двух режимах: «ActiveSync» и «Съемный диск». Для записи различных файлов (мультимедиа, карты и прочее) рекомендуется использовать режим подключения «Съемный диск». Подробнее о том, как переключить устройство в режим Съемный диск, читайте на странице 74.

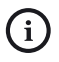

Во избежание неисправностей, отключайте автомобильный адаптер перед тем, как завести автомобиль.

Перед подключением к компьютеру выберите на устройстве режим Съемный диск (подробнее о выборе режима вы можете прочитать на странице 74). Затем подключите кабель к компьютеру в разъем USB, включите навигатор и подсоедините к нему подключенный кабель. В этот момент компьютер должен определить неизвестное устройство, а после съемный диск. Зайдите в Мой компьютер и выберите съемный диск с именем TFAT – это внутренняя память устройства:

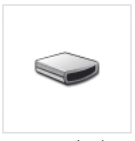

TFAT (D:)

Если в навигатор вставлена карта памяти, то в "Мой компьютер" должно определиться два съемных диска, один из которых ваша карта памяти.

#### Установка карты памяти в устройство

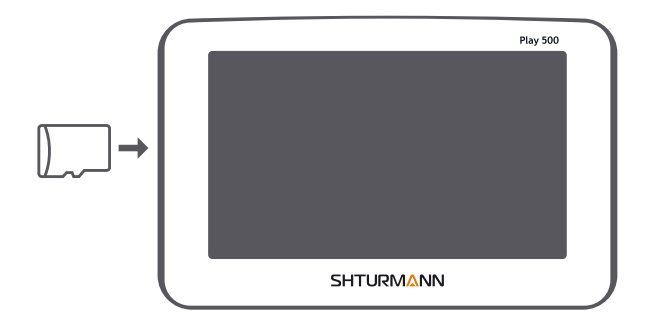

Установите карту памяти в слот, как показано на рисунке, до щелчка. Чтобы извлечь карту памяти, аккуратно нажмите на нее. Вы услышите небольшой щелчок, после которого можно извлечь карту памяти в устройство.

## Аккумуляторная батарея

Настоящее портативное GPS-устройство снабжено съёмной аккумуляторной батареей. Полностью зарядите батарею перед первым использованием с помощью автомобильного зарядного устройства или кабеля от компьютера. Время зарядки составляет около 5 часов. Время работы от полностью заряженного аккумулятора составляет около 3 часов.

## Условия эксплуатации и меры предосторожности

Не допускайте перегревания устройства, рекомендуется обеспечить хорошую вентиляцию вокруг устройства. При полном разряде батареи, если устройство включено, на ЖК-экране появится соответствующая индикация и через некоторое время навигатор отключится автоматически.

#### Зарядка батареи

Зарядку батареи следует производить, используя адаптеры, прилагаемые к устройству. Не используйте адаптеры, не рекомендованные производителем, так как это может привести к неисправности устройства.

## Первый запуск навигационной программы

При первом запуске навигационной программы устройство должно работать на открытом пространстве, чтобы обеспечить видимость максимального количества спутников системы GPS. Удерживайте устройство до тех пор, пока оно не обнаружит минимум 4 спутника для определения местоположения. Учтите, что при первом запуске навигационной программы поиск сигналов спутниковой системы GPS может занять несколько минут. При повторных запусках программы это время будет существенно меньше.

## Работа с навигатором

#### Включение и выключение устройства

Включение и выключение устройства осуществляется кнопкой включения/выключения, находящейся в верхней части навигатора (страница 12).

#### Включение устройства

Долгое нажатие (3-5 секунд) на кнопку включения/ выключения устройства на верхней панели позволяет включить навигатор. При включении навигатора отображается загрузочный экран:

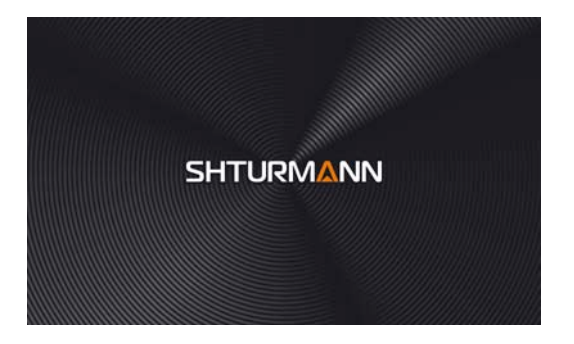

После чего загружается Главное меню навигатора:

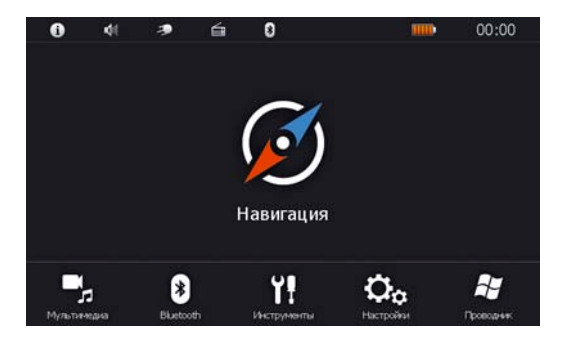

#### Выключение устройства

Долгое нажатие на кнопку включения/выключения устройства на верхней панели позволяет выключить навигатор или перевести его в режим сна. Нажмите на нужную Вам кнопку, как показано на рисунке:

| Выключить питание? |         |           |
|--------------------|---------|-----------|
| Отмена             | Усыпить | Выключить |
|                    |         |           |

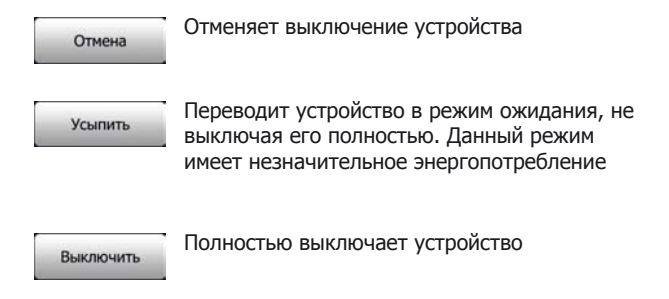

#### Перезагрузка устройства

При зависании или неправильной работе системы нажмите на кнопку сброса на задней панели, чтобы перезагрузить устройство (страница 11).

## Главное меню

При включении устройства откроется Главное меню (страница 23), в котором отображены кнопки приложений и вспомогательные иконки:

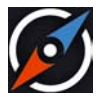

Данная кнопка загружает навигационную программу (в зависимости от комплектации программа может отличаться). Подробную инструкцию по использованию программы вы можете найти в коробке или скачать с сайта www.shturmann.com

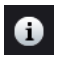

При нажатии на эту кнопку открывается меню, которое показывает информацию о версии прошивки, ID устройства и прочее (страница 72).

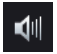

Открывает меню настройки звука (страница 67).

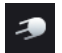

Открывает меню, в котором отображается статус GPS-приемника, текущие координаты и количество видимых и используемых спутников (страница 27).

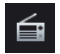

Открывает меню настройки и включения FM-трансмиттера (страница 72).

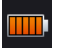

Отображает уровень заряда батареи. Данная пиктограмма не является кнопкой и не открывает какое-либо окно.

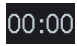

Отображает текущее время. При нажатии на эту кнопку открывается меню настроек даты и времени (страница 69).

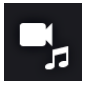

Открывает меню, в котором вы можете выбрать различные мультимедийные приложения (Аудио и Видеоплеер, Просмотр фото и текста) и игры (страница 28).

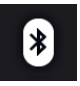

Открывает меню Bluetooth, в котором вы можете соединить свое устройство с телефоном для работы в режиме Громкой связи или Соединения с интернетом (страница 43).

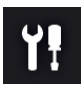

Открывает меню, в котором вы можете запустить различные вспомогательные приложения (страница 64).

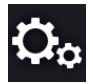

Открывает меню настроек устройства (страница 66).

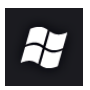

Запускает проводник (страница 77).

## GPS Информация

При нажатии на кнопку GPS в главном меню, открывается меню, в котором отображаются текущие координаты, количество видимых и используемых спутников.

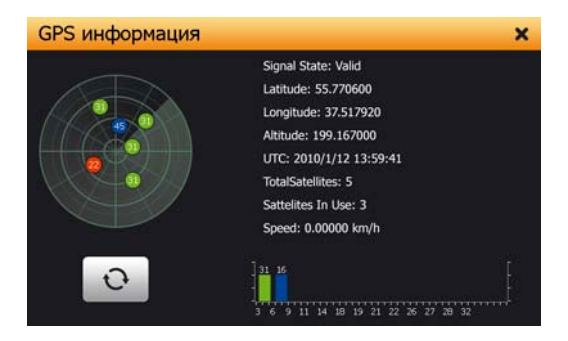

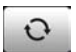

При некорректной работе GPS-приемника вы можете сбросить настройки, нажав на эту кнопку.

## Мультимедиа

При нажатии на кнопку Мультимедиа открывается меню, в котором вы можете увидеть 5 иконок – Аудио, Видео, Фото, Текст и Игры.

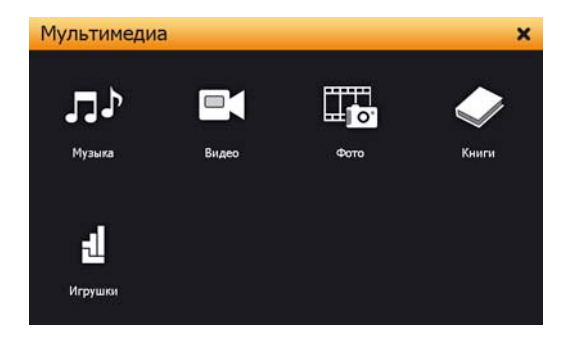

#### Аудио

При нажатии на данную кнопку открывается Аудио-плеер, с помощью которого вы можете прослушивать различные композиции в формате mp3, wma или wav. Также вы можете одновременно прослушивать музыку на автомобильной магнитоле через FM-трансмиттер и пользоваться навигационной программой. Чтобы воспользоваться плеером, необходимо заранее записать аудио-файлы во внутреннюю память или на карту памяти.

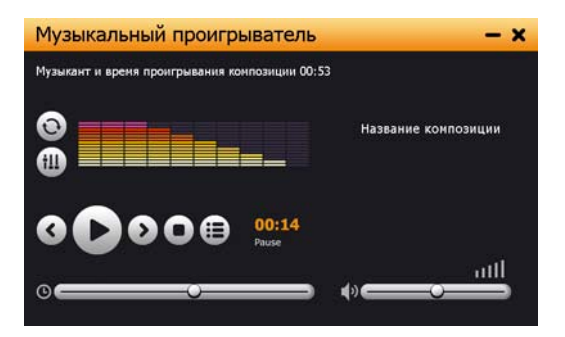

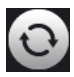

Выбор режима воспроизведения композиций.

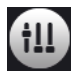

Настройки эквалайзера.

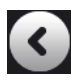

Предыдущая композиция.

O

Воспроизвести.

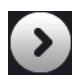

Следующая композиция.

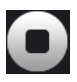

Остановить.

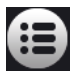

Список композиций.

Чтобы воспроизвести композицию или список композиций, нажмите на кнопку **Ш** для выбора необходимых файлов. У вас откроется следующее окно (страница 31):

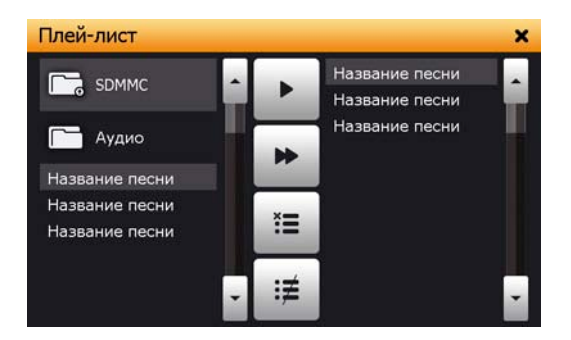

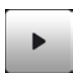

Добавить в список выбранный файл.

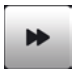

Добавить в список воспроизведения все файлы данной папки.

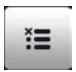

Удалить из списка воспроизведения выбранный файл (сам файл не удалится).

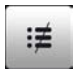

Очистить весь список композиций.

Экран поделен на две части. В левой части отображаются папки с файлами, справа – список воспроизведения. Выберите нужную вам папку, дважды нажав на нее, после чего выберите нужный файл и нажмите для добавления в список воспроизведения. По желанию вы можете настроить эквалайзер. Для этого необходимо нажать на кнопку **†**, после чего у вас откроется меню настройки:

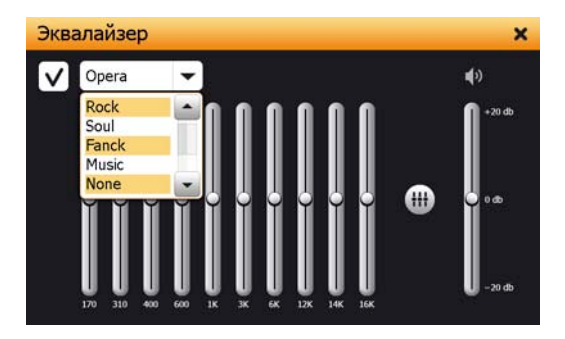

Чтобы включить эквалайзер необходимо поставить галочку слева сверху. Вы можете настроить эквалайзер вручную или воспользоваться заготовками, выбрав их из списка. Для сброса настроек эквалайзера нажмите кнопку **:**■.

Для прослушивания музыки в фоновом режиме (одновременная работа с навигационной программой) необходимо свернуть приложение, нажав на кнопку в правом верхнем углу плеера —.

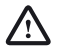

При одновременном использовании аудио-плеера и навигационной программы возможно «подтормаживание» или полное зависание устройства из-за нехватки оперативной памяти навигатора.

#### Видео

На нашем устройстве также возможен просмотр различных видеороликов или фильмов для мобильных устройств. Для этого необходимо предварительно записать видео-файлы на устройство во внутреннюю память или на карту памяти. Данный плеер воспроизводит видео в формате mpeg, avi, wmv и mp4. Не загружайте видео, превышающего разрешение экрана устройства, т.к. это может вызвать некорректное воспроизведение или зависание навигатора.

При нажатии на иконку видео, откроется следующее окно:

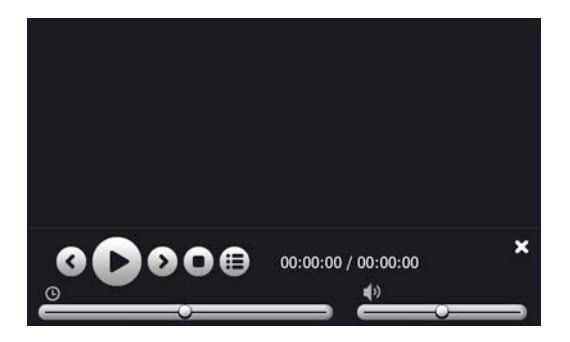

C

Предыдущее видео.

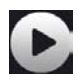

Воспроизвести.

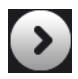

Следующее видео.

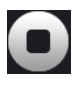

Выбрать видео.

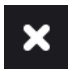

Выход из программы.

Чтобы открыть видео-файл, нажмите на кнопку 🗮 , после чего у вас появится следующее меню:

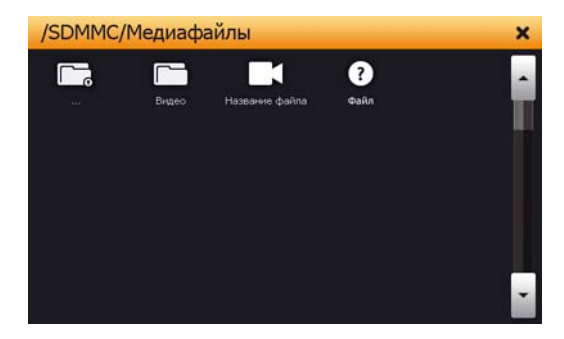

Выберите нужный файл, дважды нажав на него. Автоматически начнется воспроизведение. Чтобы свернуть кнопки управления и открыть видео на весь экран, дважды нажмите на воспроизводимый ролик. Чтобы заново вернуть кнопки управления опять же дважды нажмите на ролик.

#### Фото

Вы также можете просматривать различные фотографии и картинки на нашем устройстве. Для этого необходимо предварительно записать файлы на устройство во внутреннюю память или на карту памяти. Для просмотра поддерживаются форматы bmp, png, gif, jpeg. Для начала просмотра изображений или фото, нажмите на иконку Фото, после чего у вас откроется следующее меню:

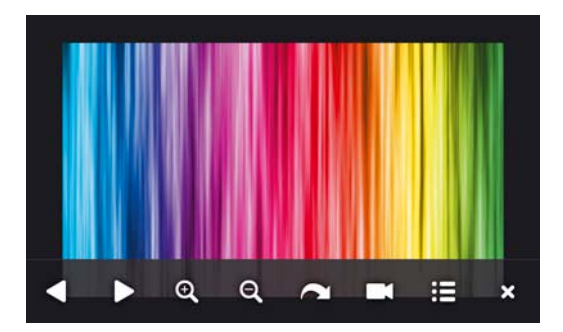

◀

Предыдущее изображение.

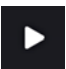

Следующее изображение.

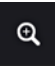

Увеличить.

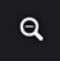

Уменьшить.

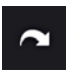

Повернуть изображение на 90°.

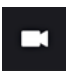

Запустить слайд-шоу.

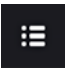

Открыть файл.

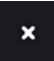

Выход из программы.

Чтобы открыть изображение, нажмите на кнопку 🖽 , после чего у вас появится следующее меню (страница 37):
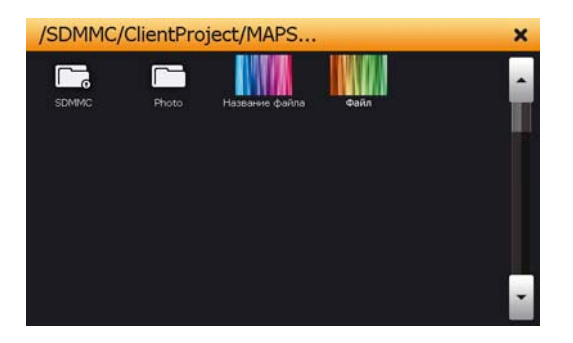

Чтобы открыть выбранное изображение дважды нажмите на него, после чего оно отобразится в главном окне просмотра изображений.

Для просмотра изображений воспользуйтесь навигационными кнопками 🔽 и 🔼.

```
Если вы хотите посмотреть изображения в режиме слайд-
шоу, то необходимо нажать на кнопку , после чего
начнется воспроизведение. Для регулировки скорости
показа нажмите один раз на изображение во время
воспроизведения. У вас откроется ползунок, который можно
регулировать слева - направо. Минимальное время показа 1
секунда, максимальное – 10 секунд.
Для поворота изображения на 90° воспользуйтесь
кнопкой . Если Вам необходимо еще повернуть
изображение, нажмите на кнопку поворота повторно.
Для уменьшения или увеличения изображения
воспользуйтесь кнопками () или ).
```

# Текст

Данное приложение позволяет просматривать файлы в формате txt. Для этого необходимо предварительно записать файлы на устройство в внутреннюю память или на карту памяти. Для корректного отображения символов необходимо чтобы текстовый файл был сохранен в кодировке Юникод или UTF-8.

Чтобы начать просмотр нажмите на кнопку Текст, после чего откроется следующее меню:

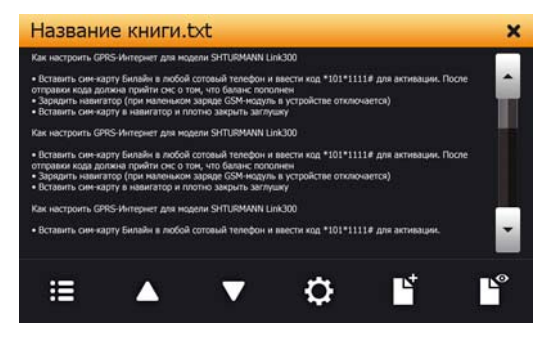

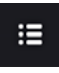

Открыть файл.

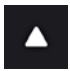

Страница вверх.

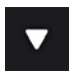

Страница вниз.

¢

Настройки.

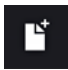

Добавить выделенный текст в закладки.

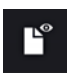

Посмотреть закладки.

Нажмите кнопку 🖽 для открытия текстового файла, после чего у вас откроется следующее меню:

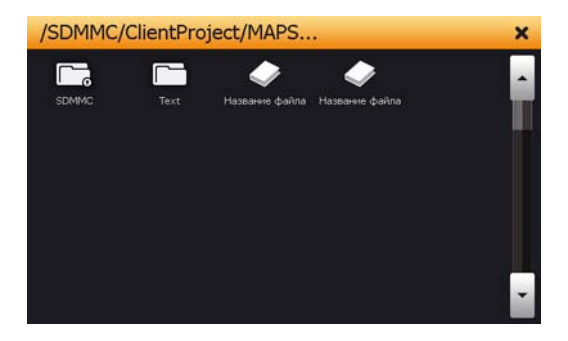

Выберите нужный текстовый файл, дважды нажав на него. Для пролистывания текста вверх или вниз используйте кнопки и или и . По желанию вы можете настроить отображение текста на экране – выбрать цветовую схему текста и фона, увеличить или уменьшить размер текста, сделать его жирным. Для этого необходимо перейти в настройки текста, нажав на кнопку и после чего у вас

#### откроется следующее меню:

| Настройка текс | та       |      |   | 🗎 🗙 |
|----------------|----------|------|---|-----|
| Тема           | Тема 4   | -    |   |     |
| Шрифт          | Tachoma  | ▼ 28 | - |     |
|                | 🗸 Жирный |      |   |     |
|                |          |      |   |     |

Выберите любую тему, шрифт или размер из выпадающего списка. Для сохранения настроек нажмите на кнопку 🛄 .

Для более удобного чтения вы можете перевести отображение текста в полноэкранный режим. Для этого в главном меню приложения необходимо дважды нажать на текст, после чего откроется следующее меню:

Фильм начинается со сцены на плывущем корабле, на корме которого собрались молчащие люди, а на носу стоит Смерть в чёрном балахоне и с косой в руках. Журналист Джо Стромбл, осматриваясь по сторонам, предлагает Смерти взятку, но та не реагирует. Тут с Джо вступает в разговор некая леди, которая раскрывает ему страшный секрет: скорее всего, загадочный «Убийца С Колодой Карт Таро», последнее время терроризирующий Лондон, и сын лорда Лаймана, Питер, у которого эта леди работала секретарём — одно и то же лицо. Леди подозревает, что была отравлена сразу после того, как заподозрила Питера в связи с убийствами. Джо Стромбл понимает, что в его ихах крупнейшая сенсация, однако он мёртв и ничего не в состоянии поделать. Он тихо поделения к борту корабля и спрыгивает в тёмную воду.

ханссон играет амбициозную американскую студентку Сондру Прански, приезжающую в Лондон для обучения журналистике на практике. Свое первое интервью она провалила, согласившись не только подняться в номер со знаменитым режиссером, но и распить с ним виски. И тут жизнь мисс Прански стала заметно налаживаться: на представлении великого Чудини, в ящике для «дематериализации» ей является недавно умерший Джо Стромбл и призывает начать журналистское расследование. За дело берется не только легкомысленная Сондра, но и старый фокусник Сплендини, выдающий себя за ее отца, без конца сыплющий затейливыми фразами и фразочками.

Для пролистывания текста вниз нажмите на нижнюю часть экрана, для пролистывания вверх – верхнюю. При каждом нажатии на экран будет отображаться кнопка назад 🍋 . Кнопка возвращает вас в обычный режим показа текста.

# Добавление закладки

С помощью данной функции вы можете сохранить ссылки на интересные или необходимые части текстового файла, для быстрого перехода к ним в последующем. Чтобы добавить закладку выделите необходимый текст – для этого нажмите на начало выделяемого текста и, не отпуская пальца/стилуса, проведите им до конца выделяемого текста. Выделенный текст отобразится другим цветом. Нажмите на кнопку 🏹 для добавления текста в закладки. Подтвердите выбор выделенного текста.

# Просмотр и переход по закладкам

Добавление закладок возможно только из главного меню просмотра текста. В полноэкранном режиме данная функция не доступна.

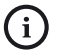

i

При выходе из программы закладки сохраняются.

Для просмотра закладок нажмите на кнопку 🎦 . У вас откроется следующее меню:

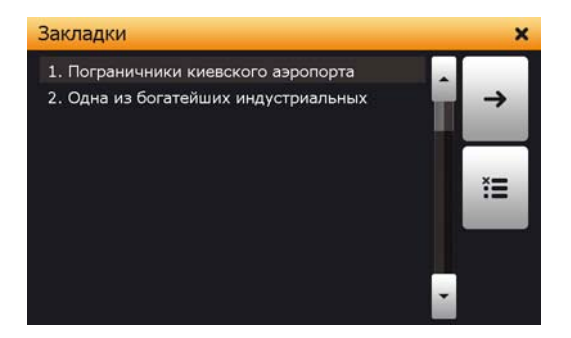

→

\*≡

Удалить выбранную закладку.

Перейти к выбранной закладке.

Для перехода к выбранной закладке дважды нажмите на нее или нажмите на кнопку →. Чтобы удалить закладку, выберите ее одним нажатием и нажмите на кнопку **Х**.

# Игры

В данном разделе собраны небольшие аркадные игры, которые помогут скрасить время ожидания

# Bluetooth

Благодаря встроенному Bluetooth вы можете использовать навигатор в качестве громкой связи, а также выходить в Интернет для загрузки информации о дорожной обстановке (Пробки). Для этого необходим мобильный телефон с функцией Bluetooth.

После нажатия кнопки Bluetooth в главном меню откроется следующее окно:

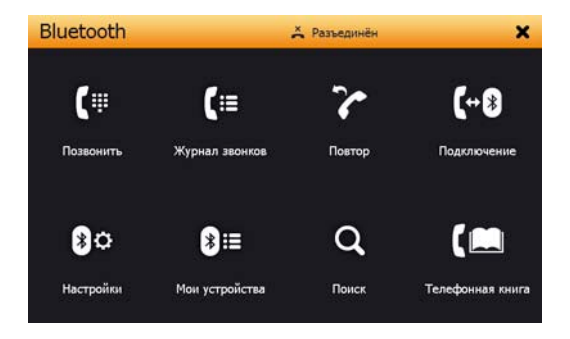

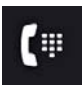

Набор номера.

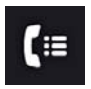

Журнал звонков.

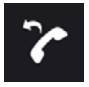

Повтор последнего набранного номера.

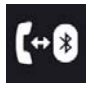

Включить устройство для обнаружения.

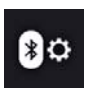

Haстройки Bluetooth.

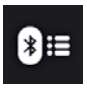

Соединение с ранее подключенными телефонами.

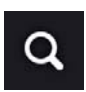

Поиск устройства.

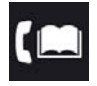

Телефонная книга подключенного телефона.

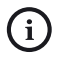

При одновременной работе Bluetooth и Навигационной программы время работы батареи значительно уменьшается.

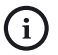

Для работы Bluetooth необходимо включать его вручную нажатием на иконку Bluetooth при каждом запуске устройства.

# Соединение с телефоном

Для того чтобы начать пользоваться функциями Bluetooth, сперва необходимо подключить телефон. Это можно сделать двумя способами.

# Первый способ Включение обнаружения

Нажмите кнопку Подключение ᡚ, чтобы включить устройство для его обнаружения мобильным телефоном. После нажатия кнопки запустится таймер на 60 секунд, в течение которых ваш мобильный телефон сможет найти навигатор:

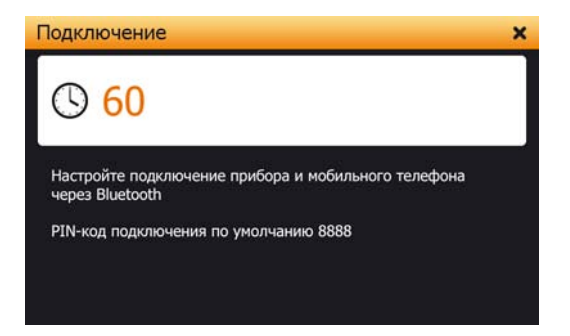

На мобильном телефоне выполните поиск устройств. В списке найденных устройств должно отобразиться имя PND. Выполните подключение к PND. Во время подключения устройство запросит PIN-код. По умолчанию PIN-код подключения - 8888. При успешном вводе PIN-кода устройство соединится с телефоном в режиме громкой связи.

# Второй способ Поиск телефона

Вы можете воспользоваться альтернативным способом подключения телефона к устройству. Для этого нажмите на кнопку Поиск **Q**, после чего у вас откроется следующее меню:

| Поиск Bluetooth устройств |   | ×  |
|---------------------------|---|----|
| Nokia 6300<br>K 530i      |   | Q  |
|                           |   | +  |
|                           | • | := |

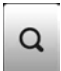

Поиск устройства.

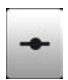

Подключить.

Список подключенных ранее телефонов.

:=

Далее нажмите кнопку поиск устройства Q (Bluetooth на телефоне должен быть включен), после чего начнется поиск. В конце поиска отобразится список найденных устройств. Выберите нужное устройство, нажав на него один раз, после чего нажмите на кнопку подключить ---. На вашем телефоне высветится запрос на добавление устройства PND, которое нужно подтвердить. При подключении также потребуется ввести PIN-код (по умолчанию 8888).

# Исходящий вызов

Чтобы совершить звонок, нажмите на кнопку Позвонить (П, после чего откроется следующее меню:

| Набор номер | а |     | ×      |
|-------------|---|-----|--------|
|             |   | 123 | 456789 |
| 1           | 2 | 3   | ←      |
| 4           | 5 | 6   | · ·    |
| 7           | 8 | 9   |        |
| *           | 0 | #   | (≔     |

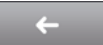

Удалить символ.

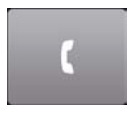

Начать вызов.

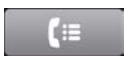

Журнал звонков.

Введите необходимый номер телефона с помощью цифровой клавиатуры. При неправильном вводе воспользуйтесь кнопкой **С**, чтобы удалить символ. После ввода номера телефона нажмите кнопку **С**, чтобы начать вызов. Во время вызова отобразится следующее меню:

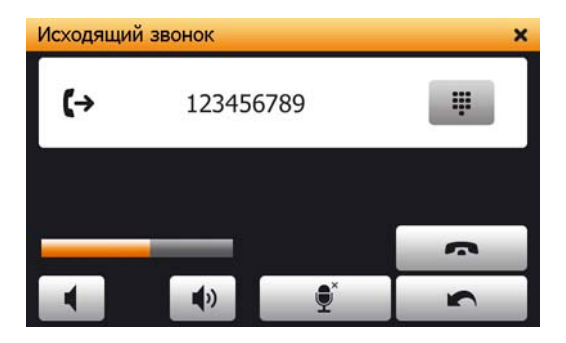

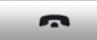

Закончить разговор, вызов.

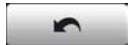

Перевести разговор на телефон.

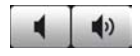

Регулировка громкости динамика.

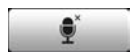

Отключить микрофон.

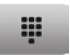

Открыть цифровую клавиатуру.

# Входящий вызов

Во время входящего вызова у вас отобразится следующее меню:

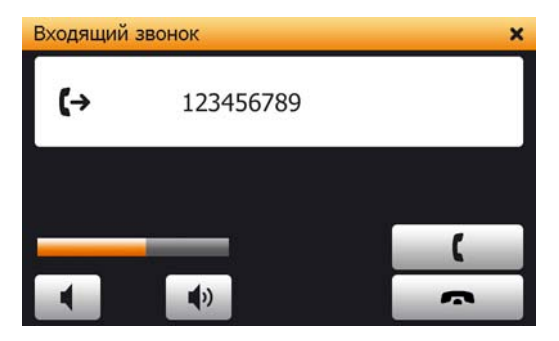

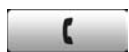

Принять входящий вызов.

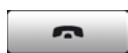

Отклонить входящий вызов.

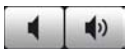

Регулировка громкости динамика.

Чтобы принять входящий вызов нажмите кнопку ( . Для сброса вызова нажмите на кнопку . Во время звонка приложения (мультимедиа или навигационная программа) сворачиваются. По окончании разговора ранее запущенное приложение восстанавливается.

# Журнал звонков

С помощью данной функции вы можете просматривать все ваши входящие, исходящие и пропущенные звонки. Нажмите в главном меню Bluetooth кнопку (, после чего откроется следующее окно:

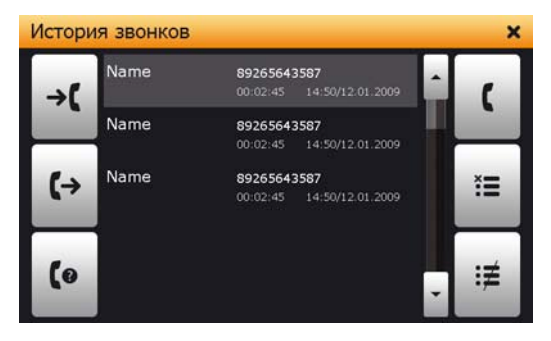

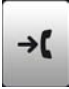

Входящие вызовы.

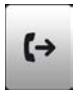

Исходящие вызовы.

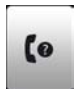

Пропущенные вызовы.

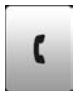

Позвонить на выбранный номер.

Удалить выбранный номер из списка.

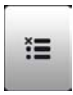

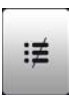

Очистить список.

Все звонки сортируются на три категории – входящие, исходящие и пропущенные. Вы можете перемещаться по категориям с помощью соответствующих кнопок слева. Для того чтобы позвонить на номер из списка, выберите его, нажав на него один раз, после чего нажмите на кнопку Чтобы удалить звонок из списка, выберите его, нажав на него один раз, и нажмите кнопку . Для очистки всего списка категории нажмите на кнопку

# Повтор последнего набранного номера

Для вызова последнего набранного номера можно воспользоваться более простой функцией, чем Журнал – Исходящие. Достаточно нажать кнопку Повтор об главном меню раздела Bluetooth, после чего начнется набор номера.

# Настройки Bluetooth

В данном меню вы можете настроить необходимые параметры Bluetooth, изменить PIN-код для подключения, выбрать мелодию звонка и так далее:

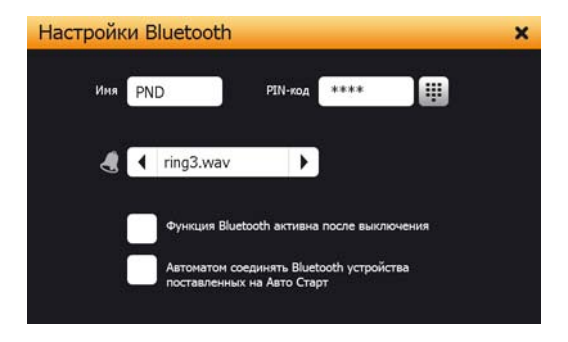

По умолчанию на устройстве установлении PIN-код 8888, однако, вы можете его изменить по своему усмотрению. Для этого необходимо нажать на кнопку тосле чего откроется следующее меню (страница 53):

| Установить Р | IN-cod |   | ×    |
|--------------|--------|---|------|
|              |        |   | 1234 |
| 1            | 2      | 3 | С    |
| 4            | 5      | 6 | 4    |
| 7            | 8      | 9 | 0    |

Введите новый PIN-код (не более 4 цифр) и нажмите кнопку — .

Также вы можете выбрать мелодию звонка при входящем вызове. Для выбора мелодии воспользуйтесь кнопками

Для отключения Bluetooth при выходе из меню, уберите галочку напротив «Функция Bluetooth активная после выхода».

Чтобы при включении Bluetooth устройство автоматически соединялось с ранее подключенным телефоном, поставьте галочку напротив «Автоматически соединять Bluetooth устройства».

í

Автоматически подключается только режим Громкая связь. Подключение к сети интернет необходимо осуществлять вручную.

# Мои устройства

В данном меню отображаются ранее подключенные телефоны. Вы можете выбрать профиль подключения (громкая связь или интернет) или удалить устройство из этого списка.

| Мои устройства                     |   | ×             |
|------------------------------------|---|---------------|
| ✔ K350i<br>× Nokia 6300<br>× Nokia | Ĥ | →             |
|                                    |   | -+ <b>-</b> - |
|                                    | • | Ĭ             |

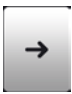

Выбрать профиль.

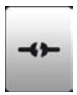

Удалить выбранное устройство из списка.

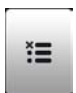

Отключиться от устройства.

# Выбор режима

По умолчанию телефон подключается к устройству в режиме Громкая связь. Когда вам необходимо включить режим Интернет, например для загрузки пробок, выберите устройство, после чего нажмите на кнопку -. Откроется следующее меню:

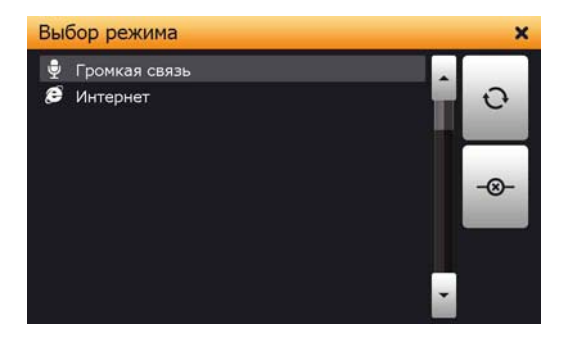

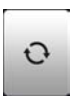

Выбрать профиль.

Отключить выбранный режим.

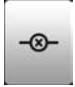

попочить выоранный режим.

# Громкая связь

Для режима громкой связи выберите пункт Громкая связь и нажмите кнопку 🔿.

### Подключение к сети Интернет

Перед подключением к сети интернет убедитесь, что в подключенном телефоне активирована соответствующая услуга.

При выборе режима Интернет откроется следующее меню:

| GPRS соеди | нение, настрой     | іки        | × |
|------------|--------------------|------------|---|
|            |                    |            |   |
| Оператор   | Megafon            | <b>-</b> Q |   |
|            | Подключить         | Отключить  |   |
|            | Статус: выбор опер | ратора     |   |

По умолчанию в списке операторов записаны Билайн, МТС и Мегафон, которых вы можете выбрать в зависимости от оператора на вашем телефоне. Если у вас другой оператор, то вам сначала необходимо настроить GPRS соединение, нажав на кнопку 🟠.

Перед созданием нового подключения уточните у вашего оператора все настройки GPRS-соединения. Вам необходимо узнать: Точку доступа, Имя пользователя и пароль. Номер телефона для подключения для всех операторов одинаковый \*99#

После нажатия откроется следующее окно:

| GPRS соединение, настрой                 | йки       | 🗳 🗙 |
|------------------------------------------|-----------|-----|
| Опе Создатъ<br>Опе Редактиров<br>Удалитъ | ать       |     |
| Отмена                                   | Да        |     |
| Статус: выбор                            | оператора | 1.  |

Выберите пункт Создать и нажмите кнопку подтверждения.

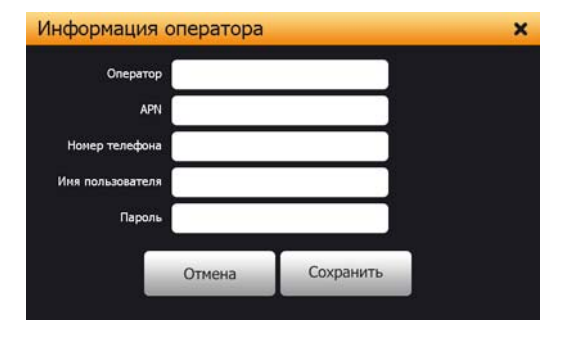

Чтобы вводить данные в поля, необходимо на них нажимать:

• В поле Оператор введите имя вашего оператора или любое другое по вашему усмотрению.

• В поле APN необходимо ввести точку доступа.

Номер телефона для всех операторов одинаковый.
 Введите \*99#

• В поля Имя пользователя и Пароль введите соответственно Имя пользователя и Пароль.

После ввода всех данных нажмите кнопку сохранения. Поздравляем, вы создали новое подключение!

После выбора оператора или создания нового подключения нажмите кнопку Подключить .

При удачном подключении к сети интернет в статусной строке будет надпись «Подключено». После удачного подключения вы можете выйти из меню Bluetooth и запустить навигационную программу.

# Телефонная книга

Для удобства вы можете скопировать контакты из вашего телефона в устройство.

Нажмите кнопку [ , чтобы перейти в следующее меню:

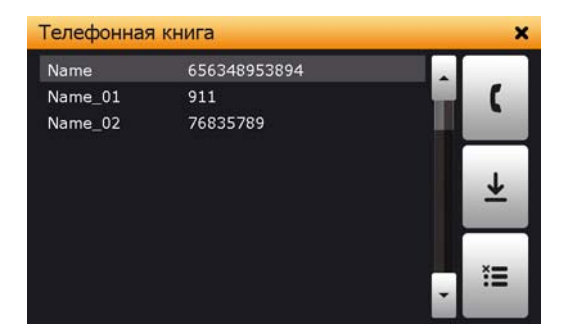

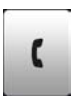

Позвонить на выбранный номер.

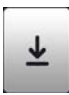

Загрузить контакты.

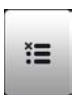

Удалить контакты.

Чтобы загрузить контакты, нажмите кнопку процесс может занять продолжительное время в зависимости от количества контактов (от 30 секунд и больше). Если в контакте имеется 2 или более телефонных номеров, то на устройстве таких контактов будет больше на 2 или более – каждый контакт с одним номером телефона.

Для совершения звонка из телефонной книги выберите необходимый номер и нажмите кнопку ( . После нажатия кнопки начнется вызов.

Если вы хотите удалить все контакты из устройства, нажмите на кнопку **\***, при этом данные на телефоне никак не изменяются.

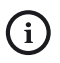

Невозможно записать сразу две телефонные книги. При загрузке новых контактов ранее загруженный список заменяется новым.

# Загрузка пробок на примере навигационной программы Навител Навигатор

Для того чтобы загрузить информацию о дорожной обстановке (Пробки) необходимо сделать следующие действия.

При включении устройства зайдите в меню Bluetooth и выберите из пункта Мои устройства ваш мобильный телефон.

| Мои устройства                     | ×   |
|------------------------------------|-----|
| ✔ K350i<br>× Nokia 6300<br>× Nokia | ^ → |
|                                    |     |
|                                    |     |

Нажмите кнопку выбора профиля 🔶.

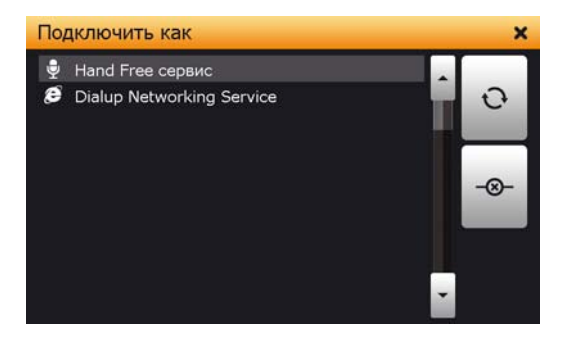

Выберите режим «Интернет» и нажмите на кнопку 📿.

У вас откроется меню выбора оператора. Выберите нужного оператора и нажмите подключить.

| GPRS соеди | нение, настрой     | іки        | × |
|------------|--------------------|------------|---|
|            |                    |            |   |
| Оператор   | Megafon            | <b>→</b> 0 |   |
|            | Подключить         | Отключить  |   |
|            | Статус: выбор опер | ратора     |   |
|            |                    |            |   |

В этот момент на вашем телефоне должно произойти подключение к сети интернет. После того как на экране устройства отобразится статус Подключен, можете закрыть все окна и запускать навигационную программу. По умолчанию пробки в программе начнут загружаться автоматически.

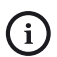

При использовании пробок с мобильного телефона будет вычитываться плата за использование GPRSинтернетом в соответствии с вашим тарифным планом.

# Приложения

(i

В Play 500 ВТ есть такие дополнительные приложения, как Калькулятор и Конвертер, с помощью которых вы можете произвести различные расчеты или перевести величины.

В зависимости от версии прошивки количество приложений может изменяться.

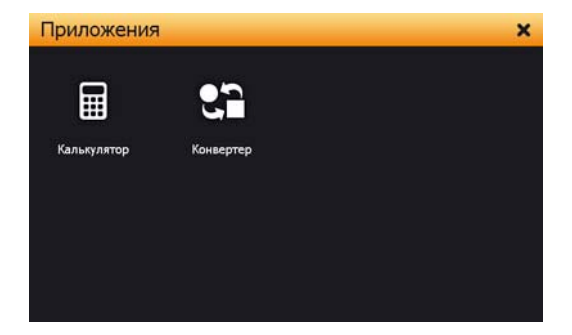

#### Калькулятор

| Кальку | пятор     |     |   |   |      | ×  |
|--------|-----------|-----|---|---|------|----|
|        | 123456789 |     |   |   |      |    |
| MC     | 1         | 2   | 3 | / | sqrt | +  |
| MR     | 4         | 5   | 6 | * | %    | CE |
| MS     | 7         | 8   | 9 | - | 1/X  | С  |
| M+     | 0         | +/- | • | + |      | =  |

#### Конвертер

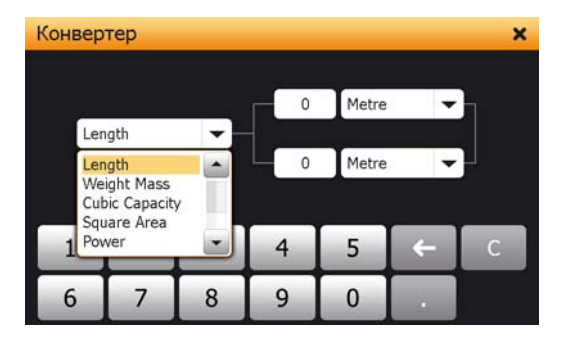

# Настройки

В данном разделе меню вы можете настроить различные параметры навигатора, такие как яркость подсветки, громкость, Fm-трансмиттер и прочее.

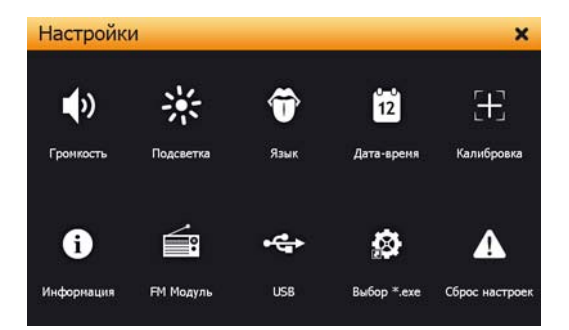

# Громкость

| Громкость   |                           | 🗳 🗙 |
|-------------|---------------------------|-----|
| Громкость 🧲 | itti<br>ص                 |     |
| Мелодия     | music.mav                 |     |
| S           | Звук при нажатие на экран |     |
|             |                           |     |

По желанию вы можете отключить звук, воспроизводимый при нажатии на экран. Для этого необходимо снять галочку напротив «Звук при нажатии на экран».

Для сохранения всех изменений нажмите кнопку 🔛 .

### Яркость

Аналогично с настройкой громкости вы также можете настроить яркость дисплея, передвигая ползунок.

| Подсветка      |               | 🗎 🗙 |
|----------------|---------------|-----|
| Подсветка      |               |     |
| Автовыключение | 4 2 минуты    |     |
| ļ              | Автоподсветка |     |
|                |               |     |

Вы также можете настроить время работы подсветки, через которое экран выключится, используя настройку «Автовыключение». Используйте кнопки (или), чтобы установить время работы подсветки.

# Датчик света

На задней стороне устройства находится специальный датчик света, благодаря которому яркость экрана автоматически изменяется в зависимости от освещенности. Чем ярче свет, тем ярче подсветка устройства и наоборот.

Если вы не хотите использовать автоматическую подсветку, уберите галочку напротив пункта «Автоподсветка».

Для сохранения всех изменений нажмите кнопку 🛄 .

# Язык

В данном разделе настроек вы можете изменить язык интерфейса, используя кнопки  $\blacktriangleleft$  или  $\blacktriangleright$ .

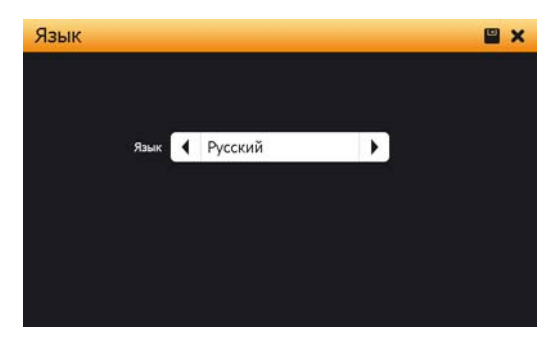

Для сохранения всех изменений нажмите кнопку 🛄.

# Дата и время

В данном разделе настроек вы можете установить дату и время устройства.

| Дата-Вре     | мя                                                                                                    | 1   | × |
|--------------|----------------------------------------------------------------------------------------------------|-----|---|
| Часовой пояс | 24 - 12 - 2010       13 : 48       12 H         ▼       ▼       24 H         (GMT) Greenwich Mean Time: Dublin | × I |   |
|              | Автонатический переход на зимнее/летнее время                                                                  |     |   |

Используйте кнопки 🔼 и 🔽 для установки даты и времени.

Также вы можете выбрать формат отображения времени (12 часовой или 24 часовой), выбрав соответствующий пункт.

Для установки часового пояса используйте кнопки 🖣 или 🕨.

Для автоматического перехода на зимнее/летнее время поставьте галочку напротив соответствующего пункта.

Для сохранения изменений нажмите кнопку 🛄.

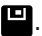

# Калибровка экрана

Этот процесс обеспечивает точность касания элементов стилусом. Дотрагивайтесь до знака "+" в центре по мере его перемещения по экрану. После того как вы нажмете на центр знака "+" необходимое число раз, он исчезнет с экрана. Знак "+" перемещается по кругу (центр-> левый угол-> левый угол нижней части экрана-> правый угол нижней части экрана-> правый угол верхней части экрана). Дотроньтесь до экрана, чтобы вернуться в меню настроек.

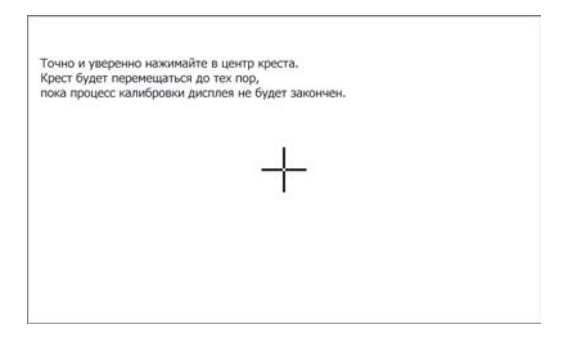

Если знак "+" не исчезает, отрегулируйте чувствительность экрана повторно.

# Информация

В данном разделе вы можете просмотреть версию прошивки устройства и уникальный номер устройства (ID устройства).

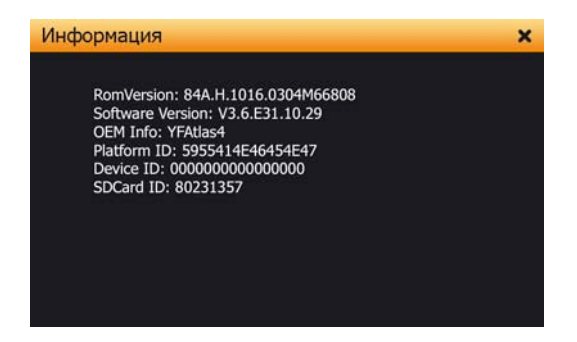

### **FM-трансмиттер**

С помощью FM-трансмиттера вы можете воспроизводить аудиосигналы (музыку, голосовые подсказки) устройства через аудиосистему автомобиля. Для этого необходимо выбрать незанятую частоту в FM диапазоне на магнитоле, после чего выставить такую же частоту на устройстве. Установка галочки «включить FM» и нажатие кнопки приведет к включению трансмиттера и передаче звука на аудиосистему автомобиля.
| Настройка FM                 | 🗳 🗙 |
|------------------------------|-----|
| Включить FM                  |     |
| Частота                      |     |
| <b>〈</b> 103.10 Mhz <b>〉</b> |     |
|                              |     |

Для выбора частоты используйте ползунок. Для более точного выбора частоты используйте кнопки 🔇 или 💙 .

Для сохранения изменений нажмите кнопку 🛄.

- При включенном FM-трансмиттере динамик устройства автоматически отключается.
- Для работы FM-трансмиттера требуется подключение устройства к автомобильному зарядному устройству.

### USB

В данном разделе вы можете выбрать режим подключения к компьютеру по USB.

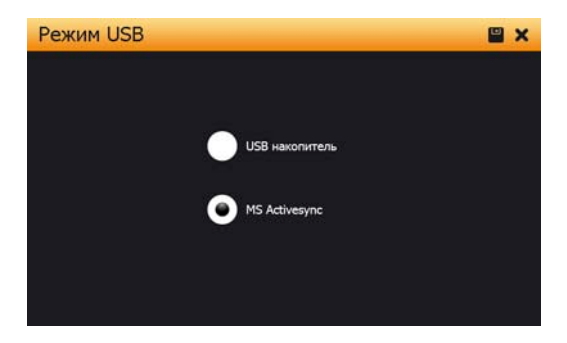

USB-накопитель. При подключении в этом режиме компьютер определяет устройство как съемный диск. (Если в устройство вставлена карта памяти, то съемных дисков будет два). С помощью данного режима вы можете обновлять карты навигационных программ и записывать медиафайлы с высокой скоростью, однако, функции навигатора в этот момент будут недоступны.

MS ActiveSync. Для подключения в этом режиме необходимо специальное приложение для компьютера от Microsoft. (MS Active Sync для Windows XP, Windows Mobile Device Center для Windows Vista). Эти приложения можно скачать с официального сайта Microsoft www.microsoft.com В этом режиме вы также можете переписывать файлы, однако, скорость будет значительно ниже, чем в режиме USB-накопителя. Во время подключения все функции навигатора будут доступны.

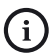

Для записи файлов большого объема рекомендуется использовать режим USB-накопителя.

#### Выбор \*.ехе

В данном разделе вы можете выбрать путь к навигационной программе, отличной от установленной по умолчанию.

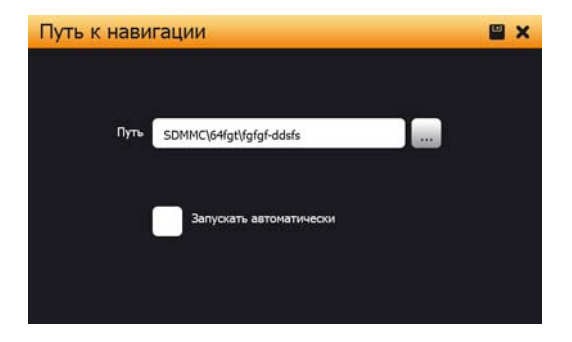

Чтобы выбрать путь к ехе-файлу, нажмите кнопку .....

Функция «Запускать автоматически» позволяет запускать навигационную программу сразу после включения устройства. Для ее включения, поставьте галочку. Для отключения этой функции необходимо выйти из навигационной программы, перейти в настройки и убрать галочку напротив «Запускать автоматически».

Для сохранения изменений нажмите кнопку 💾.

## Сброс настроек

С помощью данной кнопки вы можете сбросить все настройки устройства до заводских.

При сбросе настроек устройства данные навигационной программы не изменяются.

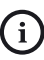

# Проводник

Данная кнопка позволяет закрыть оболочку навигатора и открыть Рабочий стол Windows CE. При этом приложения и функции, встроенные в оболочку устройства, будут недоступны.

# Спецификация

| Процессор               | Atlas IV, dual-core<br>CPU: ARM11, 500 МГц |
|-------------------------|--------------------------------------------|
| GPS чип                 | SiRF 3i+                                   |
| Память<br>оперативная   | 128 МБ                                     |
| Память<br>встроенная    | 2 ГБ                                       |
| Экран                   | 5" с разрешением 800х480 пикселей          |
| Батарея                 | 1800 мАч Литий-Полимер                     |
| Bluetooth               | Громкая связь, интернет                    |
| FM-трансмиттер          | Есть                                       |
| Разъем для<br>наушников | 3,5 мм                                     |
| Разъем для<br>стилуса   | Есть                                       |
| Операционная<br>система | Windows CE .net 6.0 Core Version           |

| Разъем для карт<br>памяти                        | T-flash (Micro SD) до 8 ГБ |
|--------------------------------------------------|----------------------------|
| Разъем для<br>зарядки или<br>подключения<br>к PC | Mini-usb (usb 2.0)         |
| Размер                                           | 134.70х86.6х14.50 мм       |

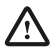

Производитель имеет право изменять характеристики без предварительного уведомления.